Vejledning til at sende dokumenter med digital signatur til Udenrigsministeriet:

- Åbn browser (ikke app) og gå ind på <u>www.borger.dk</u> -> Digital Post og log ind med dit MitID
- Åbn mail fra myndighed -> åbn selve dokumentet (fx personattest eller straffeattest)
- Klik på: ...Mere i øverste højre hjørne
- Vælg Videresend -> Myndighed
- Skriv i søgefelt: Udenrigsministeriet
- Dernæst skriv i søgefelt kategori: Legalisering
- Indtast dit købs- eller legaliseringnummer i emnefeltet
- Tryk på Send øverst i højre hjørne

Dokumentet sendes nu direkte til Legaliseringskontoret

How to send documents with digital signature to the Ministry of Foreign Affairs:

- Open a browser (not the app) and go to <u>www.borger.dk</u> -> Digital post and log in with your MitID
- Open mail from the authority -> open the document to be legalised (e.g. birth certificate or criminal record)
- Click on: ...More in the upper right corner
- Choose Forward -> Authority
- Write in search field: Udenrigsministeriet
- Then write in search field category: Legalisering
- Enter your purchase or legalization number in the subject field
- Press send in upper right corner

The document will now be sent directly to the Ministry of Foreign Affairs